# Osobní stránky uživatele CIS

Uživatelský manuál

Verze manuálu: OSU- Uživatelská příručka -1.31.8

Tisk ze dne: 9. ledna 2022

#### Obsah

| 1 | Úvo  | d      |                                                                  | 3 |
|---|------|--------|------------------------------------------------------------------|---|
| 2 | Reg  | istrac | æ a přihlášení do systému                                        | 3 |
|   | 2.1  | Reg    | istrace                                                          | 3 |
|   | 2.2  | Přih   | lášení                                                           | 4 |
|   | 2.2. | 1      | Přihlášení prostřednictvím elektronické identity                 | 4 |
|   | 2.2. | 2      | Přihlášení uživatelským jménem a heslem                          | 6 |
| 3 | Žád  | osti   |                                                                  | 7 |
|   | 3.1  | Nov    | á žádost o POP                                                   | 7 |
|   | 3.1. | 1      | Zpracování žádosti na výdejně a informování o průběhu vyřizování | 8 |
|   | 3.1. | 2      | Vystavení parkovacího oprávnění                                  | 9 |
|   | 3.2  | Přeł   | nled žádostí                                                     |   |

## 1 Úvod

Beru na vědomí, že hlavní město Praha (Magistrát hlavního města Prahy) jako správce osobních údajů bude zpracovávat moje kontaktní údaje uvedené v žádosti o vyřízení parkovacího oprávnění za účelem provedení registrace žadatele, vedení a správy osobních stránek uživatele, včetně informační a servisní komunikace.

Dále beru na vědomí, že do uživatelského účtu se mohu přihlásit, a informace z něj v omezeném rozsahu získat, také prostřednictvím webového Portálu Pražana provozovaného správcem (hl. m. Praha). Bližší informace o zpracování mých osobních údajů v Portálu Pražana naleznu na adrese <u>https://www.portalprazana.cz/gdpr/.</u>

Další informace ke zpracování osobních údajů naleznete osobně na výdejně anebo na adrese <u>http://www.parkujvklidu.cz/osobni\_udaje/</u>

## 2 Registrace a přihlášení do systému.

Klientská zóna je přístupná jako webová aplikace na adrese <u>osu.zpspraha.cz</u> nebo ze stránek <u>www.parkujvklidu.cz</u> z hlavního menu zvolením položky "Přihlásit se".

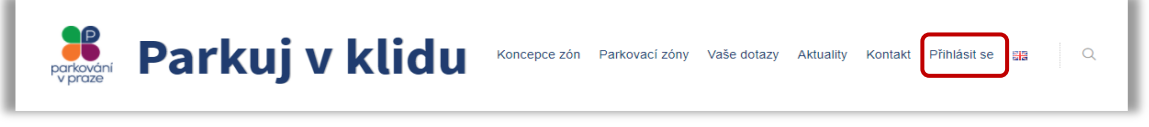

Po otevření webové aplikace se uživateli zobrazí následující okno pro přihlášení.

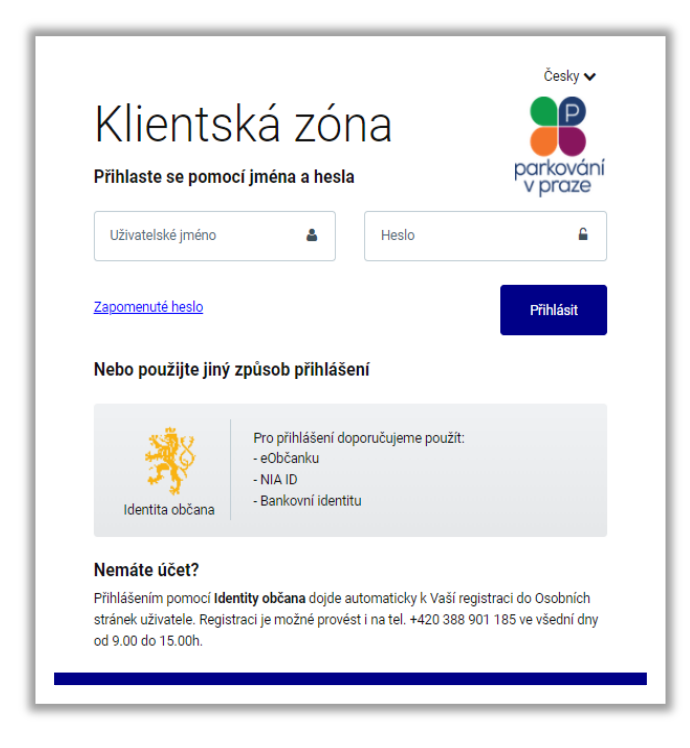

### 2.1 Registrace

Přihlášením prostřednictvím <u>"Identity občana"</u> dojde k automatické registraci do Klientské zóny -Osobních stránek uživatele (OSU) a vytvoření účtu klienta. Pro registraci a přihlášení je nutné používat identifikační prostředky uvedené v seznamu prostředků se zaručeným ověřením totožnosti. Registrovat se do Osobních stránek uživatele je také možné na tel.: +420 257 015 257 případně na příslušné výdejně parkovacích oprávnění.

## 2.2 Přihlášení

V současné době lze k přihlášení využít dva způsoby:

- Přihlášení prostřednictvím elektronické identity
- Přihlášení jménem a heslem

#### 2.2.1 Přihlášení prostřednictvím elektronické identity

Kliknutím na ikonu "Identita občana"" v přihlašovací tabulce, vstupuje uživatel do portálu <u>"Identita</u> <u>občana.cz"</u>, zde vybere ze seznamu příslušnou elektronickou identitu, kterou již využívá a v následujících krocích se přihlásí obvyklým způsobem.

| entita občana | - eObcanku<br>- NIA ID<br>- Bankovní identitu                                                                                |   |
|---------------|----------------------------------------------------------------------------------------------------|---|
|               | identita<br>občana                                                                                                    | - |
|               | Kvalifikovaný poskytovatel žádá o vaši elektronickou identifikaci.<br>Vyberte si prosím z následujících možností přihlášení: |   |
|               | 💏 Mobilní klíč eGovernmentu                                                                                                  | ( |
|               | 🧚 eObčanka                                                                                                    | 0 |
|               | 😽 NIA ID (dříve "Jméno, Heslo, SMS")                                                                                         | 0 |
|               | IIG – International ID Gateway                                                                                               | ( |
|               | I.CA identita s kartou Starcos                                                                                               | ( |
|               | D MojelD                                                                                                    |   |
|               | 厥 ΒΑΝΚΟΥΝΙ ΙΔΕΝΤΙΤΑ                                                                                                    |   |

Po úspěšném přihlášení se zobrazí prostor pro udělení či odmítnutí souhlasu se zpracováním osobních údajů.

| Jdělte prosím souhla<br>poskytovatele -<br>HLAVNÍ MĚSTO PRA                                                                                                   | s pro výdej následujících údajů pro kvali<br>HA (https://osu.zpspraha.cz/id/)                                                                                      | fikovaného                                               |  |  |  |  |
|----------------------------------------------------------------------------------------------------|----------------------------------------------------------------------------------------------------|----------------------------------------------------------|--|--|--|--|
| Pokud souhlas neudėlite, nebude možné vás přihlásit.                                                                                                    |                                                                                                    |                                                          |  |  |  |  |
| Příjmení                                                                                                    | Poskytnout údaj                                                                                                    |                                                          |  |  |  |  |
| Jméno                                                                                                    | <ul> <li>Poskytnout údaj</li> </ul>                                                                                                    |                                                          |  |  |  |  |
| Datum narození                                                                                                    | Poskytnout údaj                                                                                                    |                                                          |  |  |  |  |
| Číslo dokladu                                                                                                    | Poskytnout údaj                                                                                                    |                                                          |  |  |  |  |
| Typ dokladu                                                                                                    | <ul> <li>Poskytnout údaj</li> </ul>                                                                                                    |                                                          |  |  |  |  |
| Adresa pobytu (předávaná v podobě RŮlA<br>kódů)                                                                                                    | N 🔁 Poskytnout údaj                                                                                                    |                                                          |  |  |  |  |
| Zobrazit hodnoty volitelných údajů. Beru na vědomí, že udělením trvalého so a kvalifikovaný poskytovatel služby o tyt motiné odvilat na nortálu něredního hod | uhlasu budou kvalifikovanému postytovateli služby vydány moje údaje vždy, budu<br>o údaje potňadá. V takovém případě se obrazovka pro udělení souhlasu již nerobra | -li ověřen/a skrze národní bo<br>zl. Udělené souhlasy je |  |  |  |  |

Udělit je možné:

- Trvalý souhlas po zaškrtnutí podmínek k tomuto souhlasu se zaktivní pole pro jeho udělení
- Jednorázový souhlas, který je nutno potvrdit při každém přihlášení

V případě, že uživatel souhlas neudělí, akce se ukončí a bude vrácen zpět na úvodní přihlašovací obrazovku.

Po udělení souhlasu, na obrazovce "Klientská zóna" je možné seznámit se s podmínkami zpracování osobních údajů a podmínkami užívání klientského portálu.

Tyto podmínky je nutné odsouhlasit a přihlášení dokončit.

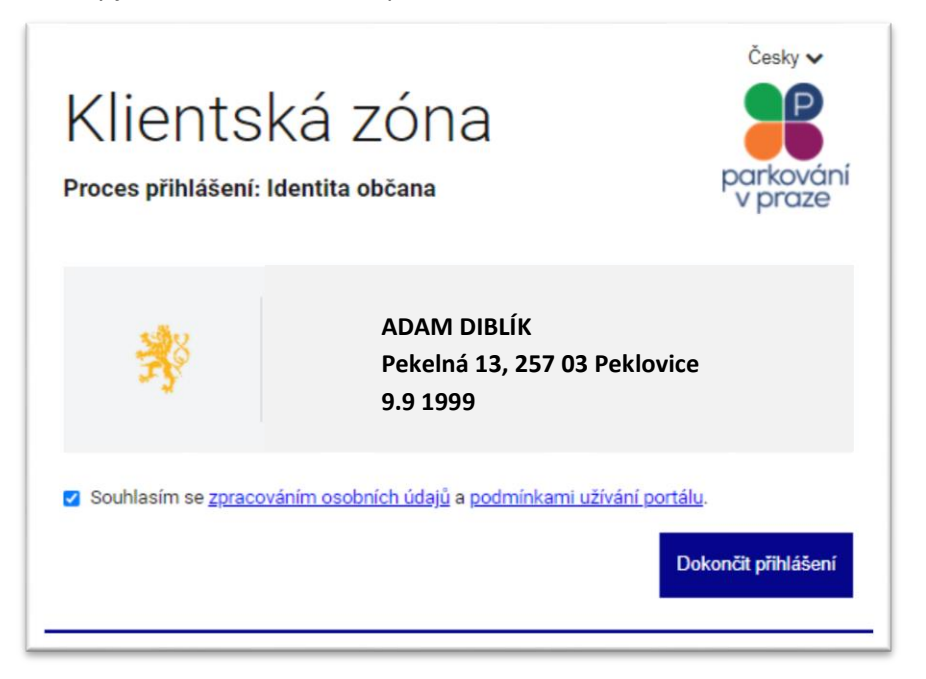

Následně se zobrazí upozornění k doplnění emailové adresy do uživatelského profilu. Na zadaný email budou zasílány informace o změnách, zpracování a platbách parkovacích oprávnění.

Po uzavření tohoto dialogového okna je přihlášení dokončeno a zobrazí se první stránka klientské zóny s přehledem parkovacích oprávnění (POP).

| Přehled park                                       | stránky u<br>ovacích (<br>Abychom Vás met | v <b>yplněný kont</b> a<br><sup>Ni v připadě potřeby kontakt</sup> | iktní e-mail<br>ovat, vypříle v sekci profil Veši e-mail | ouu noenvi                                     |              |
|----------------------------------------------------|-------------------------------------------|--------------------------------------------------------------------|----------------------------------------------------------|------------------------------------------------|--------------|
| Vyhledat<br>Rz                                     | -                                         |                                                                    |                                                          | ¥ Zavík                                        |              |
| Přehled parkovacích                                | stránky uživ                              | vatele                                                             | POP - Žádosti N                                          | tapa Profil <del>v</del> Nápověda <del>v</del> | Kašpar Tomáš |
| Vyhledat                                           |                                           |                                                                    |                                                          |                                                |              |
| RZ                                                 |                                           |                                                                    |                                                          |                                                | ٩            |
| Všichni držitelė                                   | Kategorie POP                             | ~                                                                  |                                                          |                                                |              |
| Číslo POP 🗸                                        | RZ<br>Piatró do                           | ~<br>=                                                             |                                                          |                                                |              |
| Poznámka                                           | J RECIEVEN                                | —                                                                  |                                                          |                                                | 0            |
| Číslo POP                                          | RZ 11 Držitel                             | l↑ Kategorie POP l↑                                                | Parkovací oblast 🏦 Cena 🕸                                | Platné od 🛧 Platné do 🎼 Poz                    | námka ⊥†     |
| POP/2019/000521 7104643                            | 98989898 Robert Homolka                   | Rezidentská                                                        | P5 17 000 Kč                                             | 05.04.2020 04.04.2020                          |              |
| POP/2019/000521 7104645<br>POP/2019/000517 7104629 | 85858585 Robert Homolka                   | Rezidentská                                                        | P5 0 Kc<br>P5 8 500 Kč                                   | 04.04.2020 04.10.2020<br>04.04.2020 03.07.2020 |              |

#### 2.2.2 Přihlášení uživatelským jménem a heslem

Po registraci prostřednictvím Call Centra, obdrží uživatel na svůj e-mail informaci o zřízení přístupu do systému zón placeného stání s odkazem pro nastavení hesla. Po rozkliknuti odkazu zapíše uživatel své nové heslo, zaškrtnutím potvrdí souhlas s podmínkami pro zapracování osobních údajů a podmínkami pro užívání portálu. Pokračuje tlačítkem "Nastavit heslo".

| Klientská zór<br>Prvotní nastavení hesla                                                                                                    | าล                                                                                                    | česky v<br>Proveni<br>v praze                       |
|----------------------------------------------------------------------------------------------------|----------------------------------------------------------------------------------------------------|-----------------------------------------------------|
| Nové heslo                                                                                                    |                                                                                                    |                                                     |
| Nové heslo znovu                                                                                                    |                                                                                                    |                                                     |
| Souhlasím se <u>zpracováním osobních úda</u><br>Heslo musí mít minimální délku 8 znaků. Ma<br>obsahovat alespoň jedno malé písmeno, jed<br>speciální znaky (*, apod.) s výjimkou závor | j <u>ů</u> a <u>podmínkami užívání port</u><br>uximální délka hesla je 20 zna<br>no velké písmeno a jednu čís<br>rek a mezer. | <u>iálu</u> .<br>ků. Heslo musí<br>lici. Lze použít |
| Klientská zóna                                                                                                    | Česky 🗸                                                                                                    | Nastavit heslo                                      |
| MICIILONA ZUITA<br>Prvotní nastavení hesla                                                                                                    |                                                                                                    |                                                     |
| Heslo bylo nastaveno.                                                                                                    |                                                                                                    |                                                     |

Prvotní nastavení je dokončeno a potvrzeno v samostatném okně, ze kterého uživatel tlačítkem "Pokračovat" vstupuje do přihlašovací tabulky "Klientské zóna".

| Klientská<br>Přihlašte se pomocí jmé | $\dot{A}$ $Z\dot{O}$ | na    | Česky V<br>Porkování<br>v praze |
|--------------------------------------|----------------------|-------|---------------------------------|
| Uživatelské jméno                    | 4                    | Heslo | <u> </u>                        |
| Zanamanuté basis                     |                      | -     | přiblácit                       |

Po potvrzení tlačítkem "Přihlásit" se načte profil uživatele s přehledem parkovacích oprávnění (POP). Při nesprávném vyplnění systém poukáže na chybné údaje.

| Klientská zó<br>Přihlašte se pomocí jména a hesl | na            | česky ~   |
|--------------------------------------------------|---------------|-----------|
| Uživatelské jméno nebo heslo nebylo za           | dáno správně. |           |
| Uživatelské jméno 🔒                              | Heslo         | <b>£</b>  |
| Zapomenuté heslo                                 |               | Přihlásit |

V takovém případě je potřeba zápis přihlašovacích údajů zopakovat

Uživatel, který má založenou elektronickou identitu i přístupové údaje jméno a heslo, může vstupovat do Klientské zóny - Osobní stránky uživatele oběma způsoby.

## 3 Žádosti

Záložka Žádosti v hlavním menu obsahuje seznam všech žádostí o vydání POP, a žádostí o změny v POP daného držitele. Tlačítkem "Nová žádost o POP" se vytváří nová žádost o POP.

## 3.1 Nová žádost o POP

Nová žádost o POP

Je možné podat žádost o nové POP elektronicky a to v případě běžných parkovacích oprávnění (rezidentské, seniorské/ZTP, vlastnické, abonentské a přenosné). Uživatel vytváří Novou žádost o POP

volbou tlačítka

| Vischni žadatelė         Datum od         III         Datum do         III         Podino         Podino         Schwamo         Schwamo         < | Všichni žadatelė <ul> <li>Datum od</li> <li>Datum do</li> <li>Datum do</li> <li>Podine</li> <li>Podine</li> <li>Brachstervine</li> <li>Strukene</li> <li>Zaminute</li> <li>Zaminute</li></ul> | Žádosti          |               |          |          |          |   |                                                                                             |
|----------------------------------------------------------------------------------------------------|----------------------------------------------------------------------------------------------------|------------------|---------------|----------|----------|----------|---|---------------------------------------------------------------------------------------------|
| Typ žádostí Číslo žádostí II Stav II Detum podání 🔺 Žedatel II Cena II Variabilní symbol                                                                                                    | Typ Jádovál 🔅 Čialo Jádovál II: Stav II: Detum podání 🦡 Žadatel II: Cena II: Variabilní vymbol                                                                                                    | Všichni žadatelė |               | Datum od | Ħ        | Datum do | Ħ | Nová žádost o POP     Podíne () Rozpracováne () Schwarno     Orazono () Zanímute () Zuvlene |
|                                                                                                    |                                                                                                    | Typ hidoeti      | Čislo žádosti | 11 Sav   | 11 Defut | n podání | • | Žadatel II Cena II Variabilni symbol                                                        |

V detailu žádosti vybere uživatel Držitele, za kterého je žádost podávána a následně vyplní všechna vysvícená pole žádosti

| Nová žádos                                                | *                                                                                                    |
|-----------------------------------------------------------|----------------------------------------------------------------------------------------------------|
| NOVa Zauos                                                |                                                                                                    |
|                                                           |                                                                                                    |
| Upozorňujeme, že z                                        | zpracování žádosti, platby a doručení Potvrzení o vydání na Váš e-mail může trvat až 5 pracovních dní.                                                                                                    |
| D-5:4-1 (2)                                               |                                                                                                    |
| Diziter (?)                                               | `                                                                                                    |
|                                                           |                                                                                                    |
| POP #1                                                    |                                                                                                    |
| Kategorie POP                                             | ~                                                                                                    |
|                                                           |                                                                                                    |
| Parkovaci oblast<br>(?)                                   | RZ                                                                                                    |
| Platné od (?)                                             |                                                                                                    |
|                                                           |                                                                                                    |
| Doba platnosti (?)                                        |                                                                                                    |
|                                                           | Cena je stanovena dle platného ceníku zveřejněného na www.parkujvklidu.cz/cs/download/.                                                                                                    |
|                                                           |                                                                                                    |
|                                                           |                                                                                                    |
| Přiložto příslušná d                                      | lokumentu dle Metodiku pro videj parkovacích oprávnění                                                                                                    |
| Delemente                                                 | Anomalie in antie de de la entre de Martinske indexe entrementer en State Saviet valleret valeet autoré de artistiques State Saviet valleret i de saviet se se se se se se se se se se se se se                                                                                                    |
| Dokumenty                                                 | Inscription provides to account of the second and the second particular second a point of the second second account of the second account of the second second account of the second second account of the second second account of the second second s |
|                                                           |                                                                                                    |
| Jsem si vědom/a, že v příp<br>přestupcích, ve znění pozd  | adė uvedeni nepravdivých údajú se mohu dopustit spáchání přestupku proti pořádku ve státní správě dle § 2 odst. 2 písm. b) nebo odst. 3 písm. b) z. č. 251/2016 Sb., o některých<br>lějších předpisů, za nějž lze uložit pokutu do 50 000 Kč.                                                                                                    |
| Jsem si vědom/a, že v příp                                | adě uvedení nepravdivých údajů bude zrušena platnost POP.                                                                                                    |
| Jsem si vědom/a že parkov                                 | vací oprávnění začíná platit nejdříve od vystavení potvrzení o vydání parkovacího oprávnění. Samotné zaslání platby bez vystaveného potvrzení mne neopravňuje k užívání ZPS.                                                                                                    |
| Beru na vědomí, že hlavní i<br>oprávnění, včetně informač | mésto Praha (Magistrát hlavního mésta Prahy) jako správce osobních údajú bude zpracovávať osobní údaje uvedené v žádosti za účelem vyřízení, správy a evidence parkovacího<br>Ení a servisní komunikace. Další informace ke zpracování osobních údajů naleznete osobně na výdejně anebo na adrese http://www.parkujvklidu.cz/osobni_udaje/                                                                                                    |
|                                                           | ★ Zpět na přehled žádostí                                                                                                    |
|                                                           |                                                                                                    |

#### Poznámka:

Zpracování žádosti, platby a doručení Potvrzení o provedené trvalé změně na Váš e-mail může trvat až 5 pracovních dní. Parkovací oprávnění začíná platit nejdříve od vystavení potvrzení o vydání parkovacího oprávnění. Samotné zaslání platby bez vystaveného potvrzení neopravňuje k užívání ZPS. K žádosti uživatel připojí prostřednictvím tlačítka sken nebo foto dokladů (musí být čitelné!) dle <u>Metodiky pro výdej parkovacích oprávnění</u> a kategorie POP, o kterou žádá. Žádost prostřednictvím tlačítka zašle ke zpracování.

V případě úspěšného odeslání žádosti se uživateli zobrazí hláška, viz níže. V ostatních případech je nutno kontaktovat výdejnu příslušné městské části.

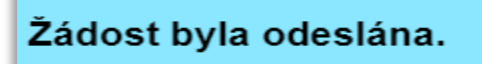

#### 3.1.1 Zpracování žádosti na výdejně a informování o průběhu vyřizování.

Po odeslání žádosti na příslušnou výdejnu POP budou na Váš evidovaný e-mail zaslány informace o průběhu zpracování žádosti a po jejím schválení Vám bude zaslán Zálohový list s platebními údaji.

Úhradu lze provést bezhotovostně převodem z účtu, nebo hotově na pokladně výdejny, která Vaši žádost schválila (výdejna je uvedena v pravém horním rohu zálohového listu).

stav zpracování žádosti můžete sledovat i na stránkách OSU, kde se stav žádosti v průběhu zpracování mění.

Zálohový list je dostupný i v detailu žádosti po jeho vytvoření na výdejně.

Parkovací oprávnění bude platné nejdříve ke dni přijetí/zpracování/ platby. Držitel: Jan Nový, nar. 14.06.1984, Pod vodárenskou věží 271/2, Praha 8-Libeň, 182 00 Praha 82

Vážená paní, vážený pane. Vaše žádost ze dne 11.07.2017 byla přijata a čeká na zpracování.

Toto je automaticky generovaná zpráva, prosíme, neodpovídejte na ni.

Držitel:

Jan Nový, nar. 14.06.1984, Pod vodárenskou věží 271/2, Praha 8-Libeň, 182 00 Praha 82

Vážená paní, vážený pane. Vámi podaná žádost ze dne 11.07.2017, kterou evidujeme pod č. P5/2017/000015

Byla schválena.

V příloze Vám zasíláme zálohový list. Parkovací oprávnění vycházející ze žádosti bude (budou) platné nejdříve dnem připsání (zpracování) platby.

#### 3.1.2 Vystavení parkovacího oprávnění

Po uhrazení částky uvedené na zálohovém listě je vystaveno potvrzení o vydání parkovacího oprávnění, které je k dispozici ke stažení v detailu žádosti v OSU a je též zasláno na Váš e-mail. Upozorňujeme, že až vystavení tohoto potvrzení opravňuje k legitimnímu užívání parkovacího oprávnění v ZPS.

| Potvrzení o vydáni<br>vyme                                 | 8599000513                                                              |                      |        |          |
|------------------------------------------------------------|-------------------------------------------------------------------------|----------------------|--------|----------|
| Provozovatel:<br>Hlavní město Praha<br>IČO: 00064581, DIČ: |                                                                         |                      |        |          |
| Držitel: Jan Nový, r<br>Pod vodáre<br>e-mail: toma         | ar. 14.06.1984,<br>nskou věží 271/2, Praha 8-Lib<br>as.sommer@rdtsro.cz | eň, 182 00 Praha 82, |        |          |
| Parkovací oprávněn                                         | í                                                                       |                      |        | Částka   |
| Číslo oprávnění:                                           | POP/2020/000850                                                         |                      |        | 1 200 00 |
| Kategorie:                                                 | Rezidentská                                                             |                      |        | . 200,00 |
| Parkovací oblast:                                          | P8                                                                      |                      |        |          |
| RZ:                                                        | 4AU1111                                                                 |                      |        |          |
| Platnost:                                                  | 21.05.2020 13:34 - 21.0                                                 | 5.2021 23:59         |        |          |
|                                                            |                                                                         |                      | Celkem | 1 200,00 |

Datum přijetí úhrady:

21.05.2020

| Datum vystavení: 21.05.2020 | Razitko a podpis: |
|-----------------------------|-------------------|
| Vystavil: Ing. Milan Fryč   |                   |
|                             |                   |

Hlavní město Praha není v tomto případě osobou povinnou k dani dle § 5 odst. 3 zákona č. 235/2004 Sb., o dani z přidané hodnoty, v platném znění a poskytnuté plnění není předmětem daně.

Strana 1 / 1

# 3.2 Přehled žádostí

| Žádosti       |                   |           |              |                 |              |                   |                     |
|---------------|-------------------|-----------|--------------|-----------------|--------------|-------------------|---------------------|
|               |                   |           |              |                 | Podáno       | Rozoracováno      | ➡ Nová žádost o POP |
| Všichni žadat | elé 🗸             | Datum o   | od 🗰         | Datum do        | Uhrazeno     | Zamítnuto         | ⊇ Zrušeno           |
| Typ žádosti   | Číslo žádosti 🛛 🗍 | † Stav    | Datum podání | ▲ Žadatel       | .↓† Cena .↓† | Variabilní symbol |                     |
| 7             |                   | Podáno    | 20.05.2020   | Tomáš Kašpar    | 7 000 Kč     |                   | Zrušit žádost       |
| Ľ             |                   | Podáno    | 18.05.2020   | Alois Vopršálek | 300 KČ       |                   | Zrušit žádost       |
| M             |                   | Podáno    | 18.05.2020   | Robert Homolka  | 1 200 Kč     |                   | Zrušit žádost       |
| <b>V</b>      |                   | Podáno    | 15.05.2020   | Marie Pujmanová | 250 Kč       |                   | Zrušit žádost       |
| <b>V</b>      |                   | Podáno    | 15.05.2020   | Marie Pujmanová | 90 Kč        |                   | Zrušit žádost       |
| <b>V</b>      |                   | Podáno    | 14.05.2020   | Robert Homolka  | 30 000 Kč    |                   | Zrušit žádost       |
| Ľ             | P7/2020/000846    | Zamítnuto | 27.04.2020   | Robert Homolka  | 1 200 Kč     |                   | Odeslat znovu       |
| Ľ             | TSK/2020/000879   | Zamítnuto | 16.03.2020   | Tomáš Kašpar    | 300 Kč       |                   | Odeslat znovu       |
| স             | P1/2019/000725    | Zamítnuto | 14.06.2019   | Robert Homolka  | e.           |                   | Odeslat znovu       |

V přehledu žádostí lze filtrovat záznamy pro jednotlivé držitele, data podání od, data podání do.

Žádosti ve stavu "Podáno" může uživatel zrušit tlačítkem "Zrušit žádost". U žádostí ve stavu "Zamítnuto" je zobrazeno tlačítko "Odeslat znovu". Použitím tohoto tlačítka se otevře formulář nové žádosti a předvyplní se údaji ze zamítnuté žádosti (včetně připojených příloh). Uživatel může údaje žádosti změnit, případně doplnit/upravit přílohy a odeslat žádost znovu jako nové podání.

| Všichni žadatelé       01.04.2020       Image: Construction of the stave of the stave               | Žádosti          |                 |    |            |         |       |                |               |                 |                 |       |
|----------------------------------------------------------------------------------------------------|------------------|-----------------|----|------------|---------|-------|----------------|---------------|-----------------|-----------------|-------|
| Všichni žadatelé     01.04.2020     Image: Construint of the stave of the stave of the |                  |                 |    |            |         |       |                |               |                 | + Nová žádost o | D POP |
| Typ žádosti       L†       Stav       L†       Datum podání       ∧       Žadatel       L†       Cena       L†       Variabilní symbol         ✓       TSK/2020/000890       Zamítnuto       01.04.2020       Milan Frič       300 Kč       Odeslat znovu                                                                                                    | Všichni žadatele | é 🔻             |    | 01.04.2020 |         |       | 22.04.2020     | Podáno        | Rozpracováno    | Schváleno       | 3     |
| Typ žádosti       Číslo žádosti       11       Stav       11       Datum podání       A Žadatel       11       Cena       11       Variabilní symbol         Image: Construction of the symbol       TSK/2020/000890       Zamítnuto       01.04.2020       Milan Frič       300 Kč       Odeslat znovu                                                                                                    |                  |                 |    |            |         |       |                | Uhrazeno      | Zamítnuto       | Zrušeno         |       |
| TSK/2020/000890     Zamitnuto     01.04.2020     Milan Frič     300 Kč   Odeslat znovu                                                                                                    | Typ žádosti      | Číslo žádosti   | 11 | Stav ↓↑    | Datum   | podár | ní 🔺 Žadatel 🛛 | .† Cena ↓† Va | riabilní symbol |                 |       |
|                                                                                                    |                  | TSK/2020/000890 |    | Zamítnuto  | 01.04.2 | 020   | Milan Frič     | 300 Kč        |                 | Odeslat znovu   |       |
|                                                                                                    |                  |                 |    |            |         |       |                |               |                 |                 |       |

#### Detail žádosti:

| Detail žádosti č. 203   |                                 |                   |           | ۲        |
|-------------------------|---------------------------------|-------------------|-----------|----------|
| Žadatel                 | KLS bikes spol. s r.o.          | Stav              | Zamítnuto |          |
| Datum podání            | 05.04.2016                      | Cena              | 0         |          |
|                         |                                 | Variabilní symbol |           |          |
| Důvod zamítnutí žádosti | Neobdrženy podklady od žadatele |                   |           |          |
|                         |                                 |                   |           |          |
|                         |                                 |                   |           | 🗙 Zavřít |

Na detailu žádosti jsou uvedeny podrobnější informace k žádosti, v případě že je žádost ve stavu zamítnutá, je zobrazen i důvod zamítnutí žádosti uvedený pracovníkem výdejny. Rovněž zde u uhrazených žádostí nalezneme zálohový list a potvrzení o vydání parkovacího oprávnění.

| Žádosti     |                 |          |                 |             |                                                     |                              |
|-------------|-----------------|----------|-----------------|-------------|-----------------------------------------------------|------------------------------|
|             |                 |          |                 |             |                                                     | + Nová žádost o POP          |
| Jan Nový    | Ŧ               | Datum od | Datum do        | Podáno      | <ul> <li>Rozpracování</li> <li>Zamítnuto</li> </ul> | © ☐ Schváleno ③<br>☐ Zrušeno |
| Typ žádosti | Číslo žádosti   | ↓↑ Stav  | ↓↑ Datum podání | ▲ Žadatel ↓ | † Cena ↓†                                           | Variabilní symbol            |
| <b>V</b>    | TSK/2020/000966 | Uhrazeno | 21.05.2020      | Jan Nový    | 1 200 Kč                                            | 8599000513                   |
| 7           | P5/2017/000015  | Uhrazeno | 11.07.2017      | Jan Nový    | 1 200 Kč                                            | 8505000262                   |
| <b>K</b>    | P2/2016/000070  | Uhrazeno | 28.07.2016      | Jan Nový    | 1 200 Kč                                            | 8502000039                   |

| Detail žádosti č. TSK/2020/000966 |             |                        |                   |                  |          |  |  |  |
|-----------------------------------|-------------|------------------------|-------------------|------------------|----------|--|--|--|
| τ                                 | Typ žádosti | Nová žádost            | Stav              | Uhrazeno         |          |  |  |  |
|                                   | Žadatel     | Jan Nový               | Cena              | 1200             |          |  |  |  |
| Datu                              | tum podání  | 21.05.2020             | Variabilní symbol | 8599000513       |          |  |  |  |
| POP #1                            |             |                        |                   |                  |          |  |  |  |
|                                   | RZ          | 4AU1111 CZE            | Parkovací oblast  | P8               |          |  |  |  |
| Kate                              | egorie POP  | Rezidentská            | Platné od         | 21.05.2020 00:00 |          |  |  |  |
| Pořa                              | adí vozidla | 1                      | Doba platnosti    | Rok              |          |  |  |  |
| D                                 | Dokumenty   | Potvrzení o vydání par |                   |                  |          |  |  |  |
|                                   |             |                        |                   |                  | 🗶 Zavřít |  |  |  |